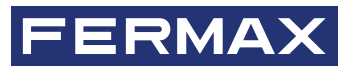

Avd. Tres Cruces, 133 46017 Valencia Spain

Para más información, visitar www.fermax.com

Contacto: tec@fermax.com

For extended information, visit www.fermax.com

Contact: tec@fermax.com

Pour de plus amples renseignements, rendez-vous sur www.fermax.com Contact : tec@fermax.com

Für weitere Information siehe www.fermax.com

Kontakt: tec@fermax.com

дополнительной информацией обращайтесь на www.fermax.com

Контакты: tec@fermax.com

Daha fazla bilgi için şu adresi ziyaret edin: www.fermax.com İletişim: tec@fermax.com

600110119701 & V1.1

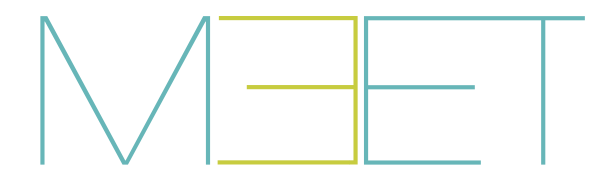

MILO PANEL

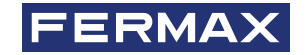

GUÍA INICIO RÁPIDA QUICK START GUIDE GUIDE DE MISE EN MARCHE RAPIDE SCHNELLSTARTANLEITUNG КРАТКОЕ РУКОВОДСТВО ПОЛЬЗОВАТЕЛЯ HIZLI BAŞLANGIÇ KILAVUZU

de.

ru.

tu.

fr.

es

en.

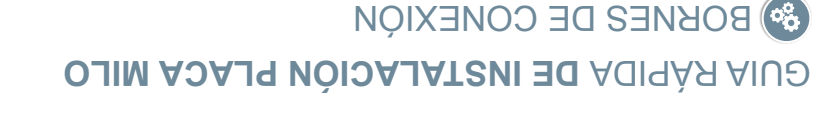

1 5 1 5

R5485

#### abrepuertas. NC NC C C NO OUTPUT: Salida de relé para control del 1 5 3 4 2 TURINO POWER INPUT: Alimentación de 12 Vcc.

uplicados y unidos internamente. NOTA: Los contactos NC y C están .nùmoJ :J•

NO: Contacto normalmente abierto.

NC. Contacto normalmente cerrado.

'SƏ

## EX PROXIMITY:

 (+5V, -) Salida auxiliar de 5 Vcc. MD0-WD1) Entrada/salida Wiegand.

## EXIT BUTTON /FIRE / DOOR SENSOR:

desde el interior. (EXIT, -) Conexión para botón de apertura

de puertas del bloque. disparo de la alarma de fuego y desbloqueo (FIRE, -) Entrada de contacto seco para el

RS485: Salida R485 para el módulo Ref.1491 / • (DS, -) Conexión para el sensor de puerta abierta.

RJ 45 NETWORK: Conector RJ 45 para LAN. Ref.1490 / Ref.1494 / Ref.9545.

## SOUEMA BÁSICO

Más información en meet.fermax.com

EXIL - E D2

I'DW 00W - V2+

EX. PROXIMITY

1 5 3 +

POWER INPUT

RJ 45 Network

Exit Button / Fire / Door Sensor

No alimentar la placa y el abrepuertas con una misma fuente. Utilizar un alimentador con un voltaje y amperaje apropiado para el abrepuertas a utilizar. Alimentar la placa mediante una fuente FERMAX Ref. 4813 (12 Vcc 2A).

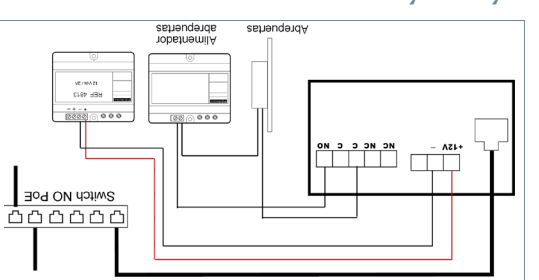

## . Парадина и стала и стала и стала и стала и стала и стала и стала и стала и стала и стала и стала и стала и ст

€€€€

IP de la placa. la misma LAN, mediante un navegador web (Chrome preferiblemente), accediendo a la • La programación de la placa se realiza exclusivamente a través de un PC conectado a

La IP por defecto es: 10.1.0.1

• El PC deberá tener una IP del mismo rango que la IP de la placa.

0.0.0.252 bendue eb eneceta en noc X.X.X.01 odit Ejemplo: Para el caso en que la IP de la placa sea 10.1.0.1, la IP del PC tendrá que ser del

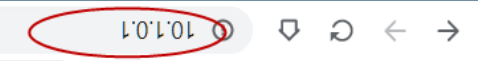

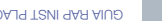

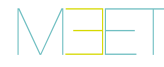

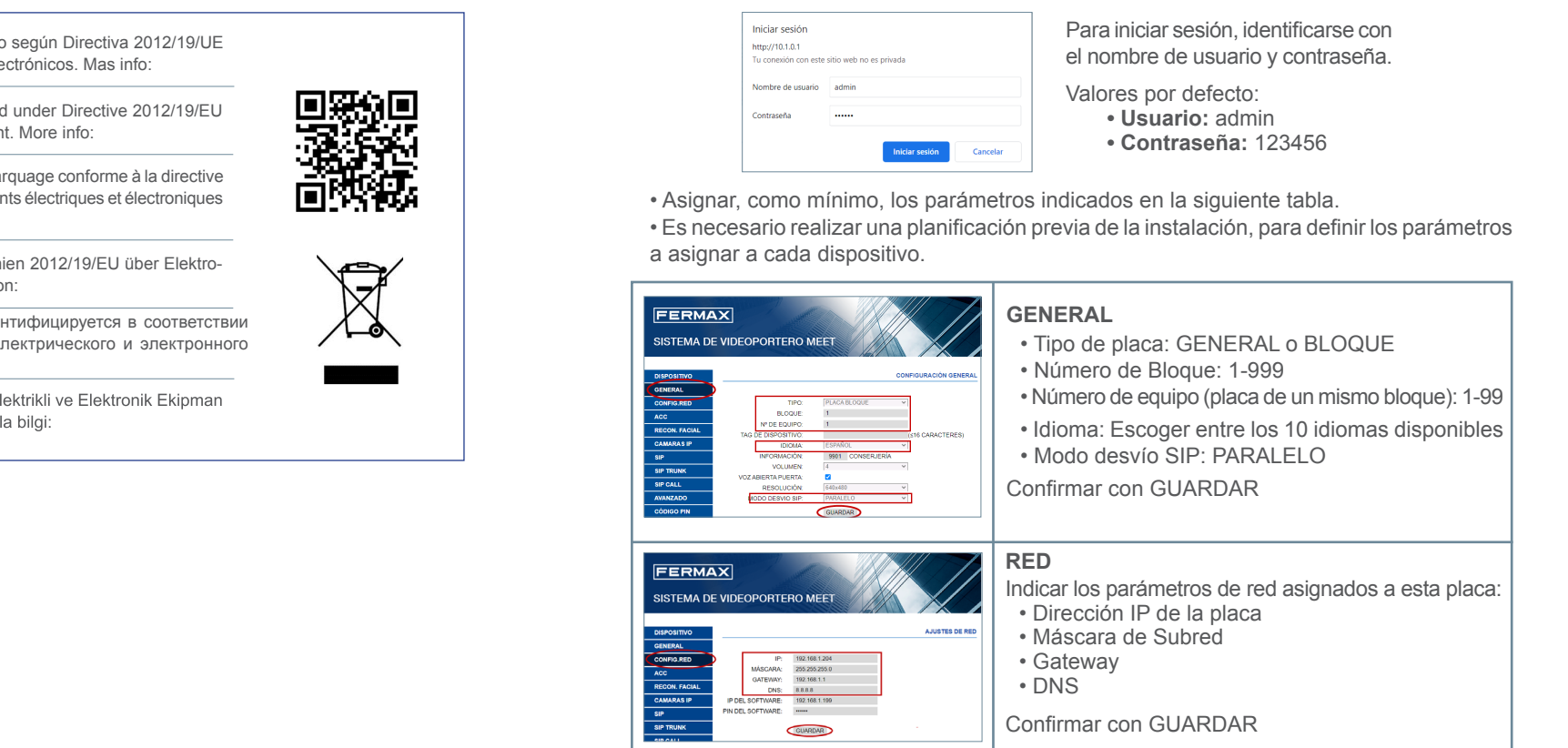

## INFORMACIÓN EN PANTALLA

Es posible obtener información básica de configuración del equipo a través de la propia pantalla.

|      | 18/08/2020 11:00      |      | 18/08/2020 11:01                                                                                                    |
|------|-----------------------|------|----------------------------------------------------------------------------------------------------|
|      | MARQUE Nº<br>9999<br> |      | PLACA FERMAX MEET<br>FIRMWARE: V 03.00J<br>DISPOSITIVOPLACA BLOQUE 001-01<br>N° DE SERIE: 789A∜ ED-5679<br>MAC: BG-58:11:04:54:4C<br>IP: 10.10.1<br>COPYRIGHT © FERMAX ELECTRONICA S.A.U<br>www.fermax.com |
| NCEL |                       | Д-0К | INFO                                                                                                    |
|      |                       |      | 2 La pantalla mostrará información ace                                                                                                    |

1. Marcar 9999, seguido de la tecla campana

- 2. La pantalla mostrará información acerca de su configuración:
- Versión de Firmware
- Configuración GENERAL
- Número de serie
- MAC
- Dirección IP

El equipo que ha adquirido está identificado según Directiva 2012/19/UE (es. sobre Residuos de aparatos eléctricos y electrónicos. Mas info:

The device you have purchased is identified under Directive 2012/19/EU (en. on waste electrical and electronic equipment. More info:

L'appareil que vous avez acheté porte un marquage conforme à la directive fr. ) 2012/19/UE relative aux déchets d'équipements électriques et électroniques (DEEE). En savoir plus :

Das erworbene Gerät fällt unter die Richtlinien 2012/19/EU über Elektrode.) und Elektronik-Altgeräte. Weitere Information:

Приобретенное вами оборудование идентифицируется в соответствии с Директивой 2012/19/EU об отходах электрического и электронного ( ru.) оборудования. Подробнее:

Satın aldığınız ekipman, 2012/19/AB Atık Elektrikli ve Elektronik Ekipman ( tu.) Yönergesine göre tanımlanmıştır. Daha fazla bilgi:

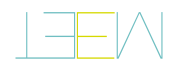

## SNOILDENNOD MILO PANEL INSTALLATION QUICK GUIDE

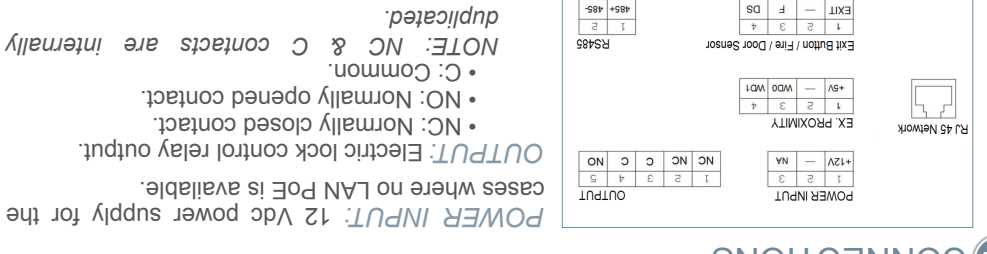

### Further information at meet fermax.com

EXIT - F DS

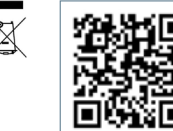

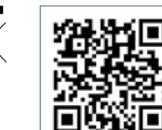

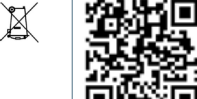

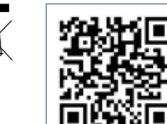

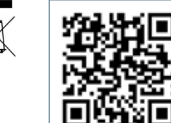

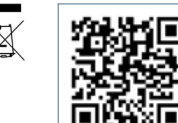

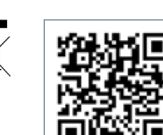

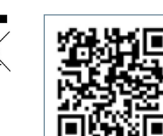

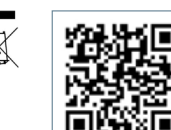

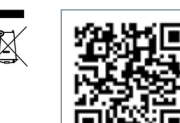

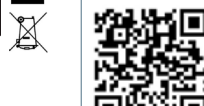

# €€€€

 (DS, -) Connection for door opened sensor. unlock contacts. • (FIRE, -) Input for fire alarm & block doors

(+5V, -) 5 Vdc auxiliar output.

EX PROXIMITY:

.beiteoilqub

• C: Common.

.9lubom 8489.197 / RS485: Output for Ref. 1491 / Ref. 1490 / Ref. 1494

(EXIT, -) Connections for indoor button.

EXIT BUTTON /FIRE / DOOR SENSOR:

(WD0-WD1) Wiegand input/output.

 NO: Normally opened contact. NC: Normally closed contact.

uə

RJ 45 NETWORK: RJ 45 LAN connection.

## 

Do not power the panel and the electric lock from the same power supply. Use a power supply adapted to the electric lock voltage & current. Supply the panel by means of a FERMAX Ref. 4813 (12 Vdc 2A) power supply.

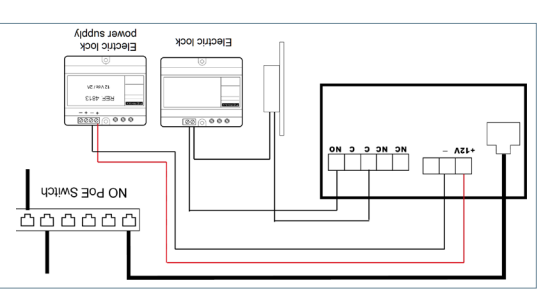

## 

through of a web browser (Chrome preferably), accessing the IP of the panel. Panel programming is done exclusively by means of a PC connected to the same LAU,

1.0.1.01 :si 91 flusted •

The PC must have an IP of the same range as the IP of the panel.

0.0.0.225 Asem tendus a diw X.X.X.01 Example: In the case that the IP of the panel is 10.1.01; the IP of the PC have to be of type

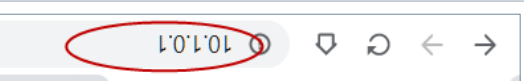

Cod. 970199c V03\_21

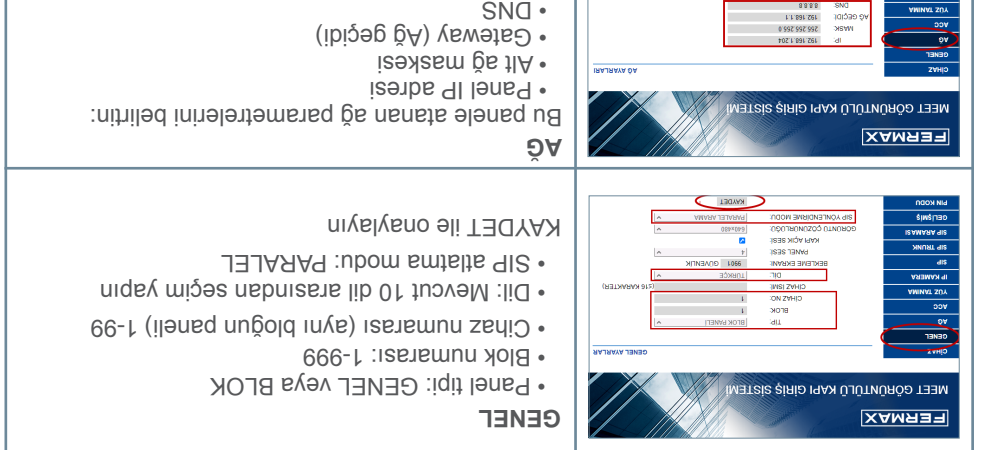

Her bir cihaza atanacak parametreleri tanımlamak için kurulumun önceden planlanmasının

• \$ifre: 123456

Varsayılan değerler:

• Kullanıcı adı: admin

.nıyalmınat elyetifreyle tanımlayın.

Giriş yapmak için kendinizi

Minimum olarak aşağıdaki tabloda belirtilen parametreleri atayın.

# 🔳 EKBAN ÜZERİNDEKİ BİLGİLER

KWADEL

yapılması gereklidir.

әщŝ

ipe ipiuejiny

անք առտել

liğəb ilzip zintinelğed ayatıs u 1.0.1.01\/\:qttd

mümkündür. Ekipmanın konfigürasyonu hakkında temel bilgileri ekranın kendisi aracılığıyla elde etmek

rivelyeno eli TEDYAN

| tuşlayın ve ardından zil tuşunu 2. Ekran, konfigürasyı<br>1. 9999'u ve ardından zil tuşunu 0. Ekran, konfigürasyı<br>• Firmware sürümü                                                                                                    | q<br>Z nunšni | Ekran,<br>gileri göste<br>Firmware                                                                                                    | konfigürasyonunuzl<br>srecektir:<br>sürümü                          | ligli s |
|----------------------------------------------------------------------------------------------------|---------------|----------------------------------------------------------------------------------------------------|---------------------------------------------------------------------|---------|
| Adniyyah Mamat-🗘 Jatai-A                                                                                                    | МАМАТ-Ф       |                                                                                                    | Адиіууан                                                            |         |
| FERMAX MEET KAMERALI PAUEL           600 80 You         80 00           CURJÜK, VOURZELL 001-01         CINAZBLUK PAUEL 101-01           CINAZBLUK PAUEL 001-01         SERI NO: 77FA-0L D-0549           MAC: BC-631-108:153.1F         SERI NO: 77FA-0L D-0549           9999         PENAX ELECTRONICA S           101:122.08:151.108:153.1F         PENAX ELECTRONICA S           2010         PENAX ELECTRONICA S           101         PENAX ELECTRONICA S | Z             | FERMAX MEET K<br>GUM: V 03.00<br>CIHAZ:BLOK PAN<br>CIHAZ:BLOK PAN<br>CIF1:92-161<br>MAC: BC:FC:1.23<br>MAC: BC:FC:1.23<br>MAC: BC:FC:0<br>IP: 192-161<br>COPYRIGHT @ FU<br>MAW-IETTA | AMERALI PANEL<br>0 - 01 - 01<br>0 - 05649<br>15:83: IF<br>15:83: IF |         |
| 23/05/2021 13:3 <del>4</del> 23/05/2021 13:3                                                                                                    |               |                                                                                                    | 23/02/2021 13:33                                                    |         |
|                                                                                                    |               |                                                                                                    |                                                                     |         |

· IP adresi

Seri numarası

GENEL Konfigürasyon

• MAC

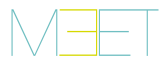

## HIZLI KILAVUZ: MILO PANEL KURULUMU

## 😥 BAĞLANTI TERMİNALLERİ

|               | POWER INPUT         OUTPUT           1         2         3         4         5           +12V         —         NA         NC         NC         NO         NO | <ul> <li>GÜÇ GİRİŞİ: 12 Vdc güç kaynağı.</li> <li>ÇIKIŞ: Kilit açma kontrolü için röle çıkışı.</li> <li>• NC. Normalde kapalı kontak.</li> </ul> |
|---------------|----------------------------------------------------------------------------------------------------|----------------------------------------------------------------------------------------------------|
| RJ 45 Network | EX. PROXIMITY<br>1 2 3 4<br>+sv - WD0 WD1                                                                                                    | <ul> <li>NO: Normalde açık kontak.</li> <li>C: Ortak</li> <li>NOT: NC ve C kontakları çoğaltılır ve</li> </ul>                                   |
|               | I         2         3         4         I         2           EXIT         —         F         DS         485+         485-                                    | birleştirilir, dahili olarak.<br>EX YAKINLIK:<br>• (WD0-WD1) Wiegand girisi/çıkışı                                                               |

Meet.fermax.com'da daha fazla bilgi

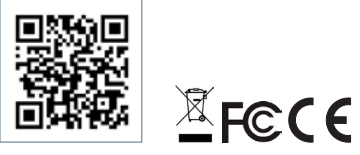

• (WD0-WD1) Wiegand girişi/çıkışı.

• (+5V, -) Wiegand girişi/çıkışı.

### CIKIS BUTONU / YANGIN / KAPI

### SENSÖRÜ:

 (CIKIS, -) İceriden acma düğmesi icin bağlantı.

• (YANGIN, -) Yangın alarmını tetiklemek ve blok kapıların kilidini acmak icin kuru kontak airisi.

tu.

(DS, -) Açık kapı sensörü için bağlantı.

RS485: R485 çıkışı, Ref.1491 / Ref.1490 / Ref.1494 / Ref.9545 modülü için.

RJ 45 AĞI: LAN icin RJ 45 konektörü.

# **TEMEL ŞEMA**

Bir Fermax Ref. 4813 (12 Vdc 2A) kullanarak panele güç sağlayın. Kapı açıcının kullanmasına uygun voltaj ve amper içeren bir güç kaynağı kullanın.

Panele ve kapı acıcıya aynı güç kaynağını vermeyin.

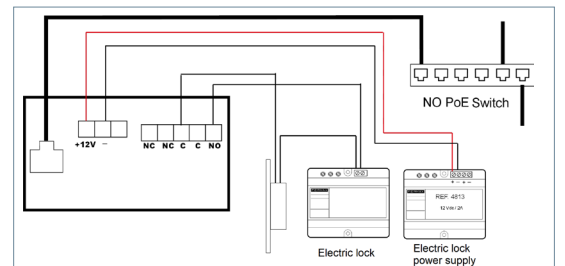

#### PC'DEN TEMEL PROGRAMLAMA

- Panelin programlanması, yalnızca aynı LAN'a bağlı bir PC üzerinden, bir web tarayıcısı (tercihen Chrome) kullanılarak, panelin IP'sine erişerek yapılır.
- Varsavılan IP: 10.1.0.1
- Bilgisayarın, panelin IP'si ile aynı aralıkta bir IP'ye sahip olması gerekir.

Örnek: Panelin IP'sinin 10.1.0.1 olması durumunda, bilgisayarın IP'si 255.0.0.0 alt ağ maskesiyle 10.X.X.X türünde olmalıdır.

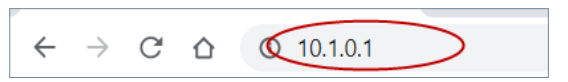

| http://10.1.1 | .1                               |  |
|---------------|----------------------------------|--|
| Your connec   | tion to this site is not private |  |
| Username      | admin                            |  |
| Password      |                                  |  |

To login, identify yourself with the username and password.

Default value:

• Username: admin • Password: 123456

• Assign, as a minimum, the parameters indicated in the following table.

 It is necessary to carry out a previous planning of the installation, to define the parameters to assign to each device.

| FERMAX<br>MEET VIDEO DOOR ENTRY SYSTEM                                                                                                    | GENERAL<br>• Panel type: GENERAL or BLOCK<br>• Panel number: 1-999<br>• Device number (panels in the same block):1-99<br>• Language: Choose from the 10 available languages.<br>• SIP divert mode: PARALLEL CALL<br>Confirm with SAVE |
|----------------------------------------------------------------------------------------------------|----------------------------------------------------------------------------------------------------|
| FERMAX           SISTEMA DE VIDEOPORTERO MEET           SWINE           SWINE | NETWORK<br>Indicate the network parameters assigned to this panel:<br>• Panel IP address<br>• Subnet mask<br>• Gateway<br>• DNS<br>Confirm with SAVE                                                                                  |

## **ON-SCREEN INFORMATION**

1

It is possible to get basic information on the equipment configuration through the screen.

| 10/00/2020 10:40                    | 18/08/2020 10:52                                                                                                    |
|-------------------------------------|----------------------------------------------------------------------------------------------------|
| 10/00/2020 10.40                    | 10/00/2020 10.33                                                                                                    |
| ENTER NUMBER<br><u>9999</u>         | FERMAX MEET PANEL<br>FIRMWARE: V 03 00J<br>DEVICE: BLOCK PANEL 001-01<br>SERIAL NO.: 789A-36ED-5679<br>MAC: BC:F8:11:04:54:4C<br>IP: 10.1.0.1<br>COPYRIGHT © FERMAX ELECTRONICA S.A.U<br>www.fermax.com |
| А-NO Д-ОК                           | ABOUT                                                                                                    |
| Dial 9999, followed by the bell key | 2. The screen will display informatio                                                                                                    |

- about panel settings:
- Firmware version
- GENERAL settings
- Serial number
- MAC
- IP address

Kod. 970199c V03 21

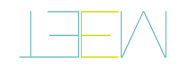

# **GUIDE RAPIDE : INSTALLATION DE LA PLATINE MILO**

| V 12 YOWFR INPUT: alimentation de 12 VC<br>OUTPUT: sortie relais pour la commande dé<br>OUTPUT: contact normalement fermé. | +13A         -         MC         MC         C         MO           1         5         3         1         5         3         4         2           bOMES INDNI         OLDDNI |
|----------------------------------------------------------------------------------------------------|----------------------------------------------------------------------------------------------------|
| NO                                                                                                    | BORNIERS DE CONNEXI                                                                                                    |

€€€€

GUIA RAP INST PLACA MILO

.enitelq el eb

.9921117U

SCHÉMAS DE BASE

Plus d'informations sur meet.fermax.com

EXIT - F DS

1 5 3 4

I DAN 00M - AS+

EX. PROXIMITY

RJ 45 Network

Exit Button / Fire / Door Sensor

0.0.0.255 usesen sous eb eupsem

I'IP par défaut est : 10.1.0.1 •

| 2D | o el eb | əpu | ewi | COU  | el nu | oa sie | sl9 | n <del>S</del> itr | IOS . | LNd | Цſ | 10         |
|----|---------|-----|-----|------|-------|--------|-----|--------------------|-------|-----|----|------------|
|    | .00/    | 121 | əр  | uoit | ejuə  | uile   | 1   | Inc                | INI   | אדא | ИС | ) <i>त</i> |

REMARQUE : Les contacts NC et C sont

NO : contact normalement ouvert.

.9dDb

**'**Ц

Cod. 970199c V03\_21

1.0.1.01 O

Electric lock

13 API 29 0000

NO PoE Switch 666666

RJ45 NETWORK : connecteur RJ45 pour le

déverrouillage de la porte du bâtiment. déclenchement de l'alarme d'incendie et le (FIRE, -) entrée à contact sec pour le

: AOSNAS AOOO / AIA/ NOTTUA TIXA OOV 8 outiliaire 5 VCC. bnspeiW eitree/sortie Wiegand.

RS485 : sortie R485 pour module Réf. 1491/ (DS, -) connexion pour le capteur de porte ouverte.

 $\overline{\Omega}$ Ð  $\leftarrow$  $\rightarrow$ 

Exemple : si l'IP de la carte est 10.1.0.1, alors l'IP du PC doit être du type 10.X.X.X avec un

réseau local, au moyen d'un navigateur Web (Chrome de préférence), en accédant à l'IP La programmation de la platine ne peut se faire qu'à travers un PC connecté au même

Utiliser une alimentation dont la tension et l'intensité de courant sont adaptées à la gâche

réseau local (LAN).

: YTIMIXOAA XA

. C : commun.

Réf. 1490/Réf. 1494/Réf. 9545.

d'ouverture depuis l'intérieur. (EXIT, -) connexion pour la touche.

.ənvətni nə səilər tə səupilqub

Electric lock

0000

L'IP du PC doit se trouver dans la même plage que l'IP de la platine.

CARAMMATION DE BASE DEPUIS UN PC

- A2+

Alimenter la carte avec une source FERMAX Réf. 4813 (12 VCC, 2 A).

1 5 1 5

RS485

1.0.1.01\/\:dttd

Toxa

логин и пароль.

• **Пароль:** 123456 • Jornh: admin

:оинвитому оп кинеиен5

Чтобы войти в систему, введите

Назначьте хотя бы те параметры, которые перечислены в следующей таблице.

- Необходимо заранее спланировать установку, чтобы определить параметры,
- которые будут назначены каждому устройству.

| • Маска подсети<br>• Р-адрес панели<br>Укажите сетевые параметры, назначенные этой<br>Ус <b>ЕТЬ</b><br>С <b>ЕТЬ</b>           |                                                                                                    |
|----------------------------------------------------------------------------------------------------|----------------------------------------------------------------------------------------------------|
| 99<br>• Язык: Выберите один из 10 доступных языков<br>• Режим переадресации SIP: ПАРАЛЛЕЛЬНЫЙ<br>Подтвердите, нажав СОХРАНИТЬ | Ibber COT         CODEMIDIA         CODEMIDIA           Ibber COT         Ibber COT         Ibber COT         Ibber COT           Ibber COT         Ibber COT         Ibber COT         Ibber COT           Ibber COT         Ibber COT         Ibber COT         Ibber COT           Ibber COT         Ibber COT         Ibber COT         Ibber COT           Ibber COT         Ibber COT         Ibber COT         Ibber COT           Ibber COT         Ibber COT         Ibber COT         Ibber COT           Ibber COT         Ibber COT         Ibber COT         Ibber COT |
| овщее<br>• Тип панели: ОБЩАЯ или БЛОК<br>• Номер блока: 1-999<br>• Номер оборудования (панель того же блока):                 |                                                                                                    |

# ЭНАЧЯЄ АН КИДАМЧОФНИ 🔳

dTNHA9X00

ту с колокольчиком

AH3MTO-A

1. Наберите 9999, а затем клави-

6666 HABEPNTE HOMEP

Основную информацию о конфигурации оборудования можно получить через сам экран.

SNQ •

• TTUHO3

| ТАНЕЛЬ ВЫЗОВА ГЕЯМАХ МЕЕТ           ПАНЕЛЬ ВЫЗОВА ГЕЯМАХ МЕЕТ           ВРЕСИЯ ПО: У 03.00           УСТРОЙСТВО-ТАНЕЛЬ КОРП. 001-01           PIEP 2017           ОСРУВІОНТ © ГЕЯМАХ МЕЕТ           ПР. 12.61.1.08 52.1.F           PIE 31.08 52.1.F           PIE 31.28 52.1.F           PIE 31.28 52.1.F           PIE 31.28 52.1.F           PIE 31.08 52.1.F           PIE 31.08 52.1.F           PIE 31.28 52.1.F           PIE 32.1.68 52.1.F           PIE 32.1.68 52.1.F </th <th></th>                                                                                                    |                                             |
|----------------------------------------------------------------------------------------------------|---------------------------------------------|
| Мим.fetmax.com<br>ПРНЕЛЬ ВЫЗОВА FERMAX МЕЕТ<br>(FP) 20190/07.108.62.1.F<br>REPCAR ПО: V0.200<br>ВЕРСАЯ ПО: V0.200<br>ВЕРСАЯ ПО: V0.200<br>2019/01/108.2.1.F<br>2019/01/01/200<br>2019/01/200<br>2019/00 | ОФНИ                                        |
| 23/02/2021 13:32<br>ПАНЕЛЬ ВЫЗОВА ГЕРМАХ МЕЕТ<br>ВРЕСИЯ ПО: V 03.00<br>VOTPONCIPOLTAHEЛЬ КОРП. 001-01<br>МАС! 85:11.12<br>ПР: 192.168.1.123<br>COPYRIGHT ® FERMAX ELECTRONICA S.A.U<br>COPYRIGHT ® FERMAX ELECTRONICA S.A.U                                                                                                    | moo.xemn91.www                              |
| Ib: 157:067:173<br>МФС 80:58:11:08:53:1E<br>ACLB0QL0FBUIWEDP KOLU 001-01<br>BEECN3 LIO: A 03:00<br>33:005/05/05.1 13:33<br>53:005/35.1 13:33                                                                                                    | U.A.2 ADNORTOLIA © FERMAX ELECTRONICA S.U.U |
| 23/02/2021 13:32<br>REPCAN DO: V 03 00<br>VCTP0/KTB0:/TAHET/h KOPT. 001-01<br>VCTP0/KTB0:/TAHET/h KOPT. 001-01<br>MAC: BC:F8:11:08 E3:1F<br>MAC: BC:F8:11:08 E3:1F                                                                                                    | IP: 192.168.1.123                           |
| 23/02/2021 13:32<br>CEPNNHEN HOMEP 776-0070-0549<br>BEPCAN TO: V0 30<br>23/02/2021 13:32<br>23/02/2021 13:32                                                                                                    | MAC: BC:F8:11:08:E3:1F                      |
| 23/02/2021 13:32<br>DAFEND BRJORD FERMAX MEET<br>BEFCNA TIO: V 03 00<br>25/02/2021 13:32                                                                                                    | CEPNŇHЫŇ HOMEP 'YFA-007D-C649               |
| 23/02/2021 13:32<br>TAHE/Ib Bb/308A FERMAX MEET<br>BEPCNA TIO: V 03:00                                                                                                    | VCTPOŇCTBO:IIAHEJIÞ KOPIL. 001-01           |
| 23/02/2021 13:32<br>TIAHE/Ib Bb/3086 FERMXX MEET                                                                                                    | BEPCNA IIO: V 03.00                         |
| 53/05/2021 13:35                                                                                                    | TAHE/ID Bbi3088 FERMXX MEET                 |
|                                                                                                    | 23/02/2021 13:32                            |

GUIA RAP INST PLACA MILO

о кидемдофни котиседоото энедже сН .2

• IP-adpec

• Серийный номер

• Общие настройки

• Версия прошивки

Подтвердите, нажав СОХРАНИТЬ

• MAC

- ваших настройках:

## КРАТКОЕ РУКОВОДСТВО: УСТАНОВКА ПАНЕЛИ MILO

## СОЕДИНИТЕЛЬНЫЕ КЛЕММЫ

|               | 1         2         3           +12V         NA         NC         NC | OUTPUT<br>3 4 5<br>C C NO | ВХОД ПИТАНИЯ: Питание 12 В пост. тока.<br>ВЫХОД: Релейный выход для управления зам<br>• НЗ. Нормально закрытый контакт. |
|---------------|-----------------------------------------------------------------------|---------------------------|----------------------------------------------------------------------------------------------------|
| RJ 45 Network | EX. PROXIMITY<br>1 2 3 4<br>+5V - WD0 WD1                             |                           | <ul> <li>• НО: Нормально открытый контакт.</li> <li>• О: Обычный.</li> <li>ПРИМЕЧАНИЕ: НЗ и О-контак</li> </ul>         |
|               | Exit Button / Fire / Door Sensor                                      | RS485                     | дублируются и связаны изнутри.                                                                                          |
|               | 1 2 3 4<br>EXIT - F DS                                                | 1 2<br>485+ 485-          | EX БЛИЗОСТИ:<br>• (WD0 WD1) Brog/Rhipog Wiegand                                                                         |

Дополнительная информация на meet.fermax.com

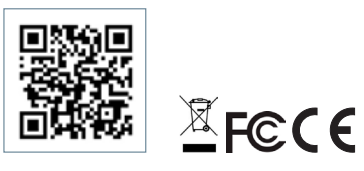

## ΟСНОВНАЯ СХЕМА

Питание панели осуществляется от блока питания FERMAX арт. 4813 (12 В пост. тока 2А).

Используйте источник питания С напряжением И током, соответствующими используемому замку.

Не подавайте питание на панель и замок из одного и того же источника.

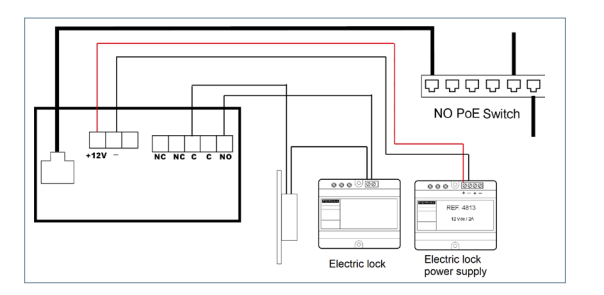

ВЫХОД: Релейный выход для управления замком.

блокировки дверей блока.

Арт. 1490 / Арт. 1494 / Арт. 9545.

• (+5 В,-) Дополнительный выход 5 В пост. тока.

• (EXIT, -) Подключение кнопки открытия

• (FIRE, -) Вход сухого контакта для

срабатывания пожарной сигнализации и

• (DS, -) Подключение датчика открытия двери.

RS485: Выход R485 для модуля Арт.1491 /

CETЬ RJ 45: Разъем RJ 45 для локальной сети.

КНОПКА ВЫХОДА / ПОЖАРНЫЙ / ДАТЧИК

НЗ и О-контакты

ИЗНУТРИ.

ЛВЕРИ

## БАЗОВОЕ ПРОГРАММИРОВАНИЕ НА ПК

• Программирование панели осуществляется исключительно через ПК, подключенный

к той же локальной сети, с помощью веб-браузера (предпочтительно Chrome), имеюшего доступ к IP-адресу панели.

- IP-адрес по умолчанию: 10.1.0.1
- Компьютер должен иметь IP-адрес в том же диапазоне, что и IP-адрес панели.

Пример: В случае, если IP-адрес панели 10.1.0.1, то IP-адрес ПК должен быть 10.X.X.X с маской подсети 255.0.0.0

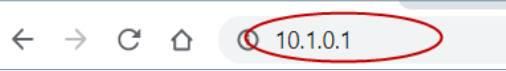

| http://10.1.0.1     | a sita alast aas asi  | the second |  |
|---------------------|-----------------------|------------|--|
| votre connexion a o | e site n'est pas priv | ee         |  |
| Nom d'utilisateur   | admin                 |            |  |
| Mot de passe        |                       |            |  |
| Mot de passe        |                       |            |  |

FE

SYST

CAMERA ACC RECONN CAMERA SIP SIP TRUN APPEL SII AVANCE CODE PIN

FEI SYST

DISPOSIT GENERAL RESEAU ACC RECONN. CAMERA SIP SIP TRUN

Pour se connecter, renseigner le nom d'utilisateur et le mot de passe.

Valeurs par défaut :

- Utilisateur : admin
- Mot de passe : 123456

· Attribuer, au minimum, les paramètres indiqués dans le tableau suivant.

• Il est nécessaire de planifier l'installation à l'avance, pour déterminer les paramètres devant être attribués à chaque dispositif.

|                                                                                                    | GÉNÉRAL<br>• Type de platine : GÉNÉRAL ou BÂTIMENT<br>• Numéro de bâtiment : 1/999<br>• Numéro d'équipement (platine du même<br>bâtiment) : 1/99<br>Langue : Choisir parmi les 10 langues disponibles<br>• Mode de transfert SIP : PARALLÈLE<br>Confirmer avec ENREGISTRER |
|----------------------------------------------------------------------------------------------------|----------------------------------------------------------------------------------------------------|
| Image: State State | RÉSEAU<br>Indiquer les paramètres réseau attribués à cette platine :<br>• Adresse IP de la platine<br>• Masque de sous-réseau<br>• Gateway (passerelle)<br>• DNS<br>Confirmer avec ENREGISTRER                                                                             |

## INFORMATIONS À L'ÉCRAN

Il est possible d'afficher à l'écran les informations concernant la configuration de l'équipement.

| 23/02/2021 13:36                                     |      | 23/02/2021 13:30                                                                                                    |
|------------------------------------------------------|------|----------------------------------------------------------------------------------------------------|
| FORMEZ LE NUMERO<br>9999<br>                         |      | PLATINE FERMAX MEET<br>FIRMWARE: V 03:00<br>DISPOSITIE: PLATINE BLOC 001-01<br>NUMERO DE SERIE: 7FA-007D-C649<br>MAC: BC:F8:11:08:E3:1F<br>IP: 192:168.1:123<br>COPYRIGHT © FERMAX ELECTRONICA S.A.U<br>www.fermax.com |
| A-NO                                                 | Д-ок | A PROPOS DE                                                                                                    |
| 1. Composer le 9999 et appu<br>sur la touche sonore. | yer  | <ol> <li>L'écran affiche les information de configuration suivantes :</li> </ol>                                                                                                    |

- Version du firmware
- Configuration GÉNÉRALE
- Numéro de série
- MAC
- Adresse IP

GUIA BAP INST PLACA MILO

Apm. 970199c V03 21

ru.

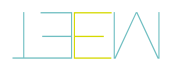

|                            | NAMMA.        |                |
|----------------------------|---------------|----------------|
| <b>DER MILO-TURSTATION</b> | <b>UABNI3</b> | KURZANLEITUNG: |

TURINO

 NC
 NC
 C
 C
 NO

 J
 S
 3
 4
 2

-584 +584

RS485

1 5

EINGANGSLEISTUNG: Versorgung mit 12 Vdc.

NC. Kontakt üblicherweise geschlossen..

OUTPUT: Relaisausgang zur Steuerung des

Türöffners.

Эp

NO Kontakt üblicherweise offen..

. C Gemeinsam.

vorhanden und intern miteinander verbunden. HINWEIS: Die Offner- und C-Kontakte sind doppelt

EX PROXIMITY:

 -bv d gnagang 5 Vdc. .pnspsuA-\pnspnia-bnspaiw (rdw-0dw)

**\AJUJA \ATSATSDNADSUA** 

**TURSENSOR:** 

- (FIRE, -) Potenzialfreier Kontakt (EXIT, -) Anschluss für inneren Türöffner.
- Blocktürentriegelung. für Feueralarmauslösung und

Ref. 1490 / Ref. 1494 / Ref. 9545. 1 1041.1455 Für Modul Ref. 1491 / (DS, -) Anschluss für Türöffnungssensor.

.NAJ nöt seuldosnA-24 LA :NAJ NETZWERK: RJ 45-Anschluss für LAN.

## NAJATJAHOS AJADER SCHALTPLAN

€€€€€

Vdc 2A). S1 (12) S184 .19A liststell Versorgen Sie das Panel mit einem

Stromstärke. Offiner geeigneten Spannung und einer für den zu verwendenden Verwenden Sie ein Netzteil mit

Offner nicht aus derselben Quelle. Versorgen Sie das Panel und den

# RUADPROGRAMMIERUNG VOM PC AUS

Panels zugreiff. LAN verbunden ist, mit einem Webbrowser (vorzugsweise Chrome), der auf die IP des Die Programmierung des Panels erfolgt ausschließlich über einen PC, der mit demselben

1.0.1.01 :91-brebnet2 .

Subnetzmaske 255.0.0.6 sein Beispiel: Falls die IP des Panels 10.1.0.1 ist, muss die IP des PCs vom Typ VX.X.X.01 mit einer • Der PC muss eine IP haben, die im gleichen Bereich liegt wie die IP des Panels.

1.0.1.01 0  $\mathbf{D}$ Ð  $\rightarrow$ 

Cod. 970199c V03\_21

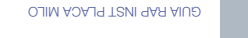

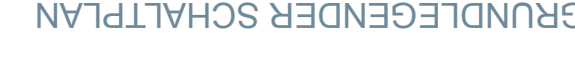

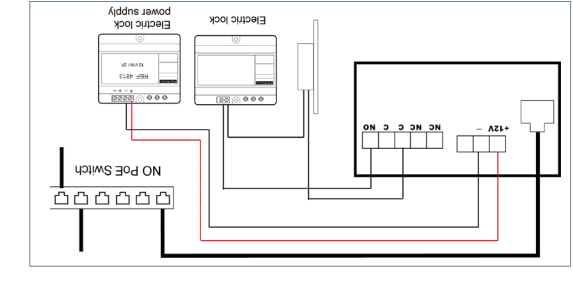

FIGCUIC IOCK

# MAIHOSCHIRM MED FUR DEM BILDSCHIRM

Klingeltaste

SPEICHERN

8.8.8.8 135' 168' 1' 1 568' 568' 569 0 XMMET

MEET VIDEO TÜRKOMMUNIKATIONSSYST

MEET VIDEO TÜRKOMMUNIKATIONSSYSTE

|----- | LIOWSE

1.0.1.01\/\:qttd

นอุตเอเมนษ

ХАМЯЭЭ

XAMA33

.nejleňne uz

Es ist möglich, grundlegende Konfigurationsinformationen des Geräts über den Bildschirm selbst

SNQ • Gateway

**BVAS tim eiß negitäteeB** 

**Bestätigen Sie mit SVAR** 

• Blocknummer: 1-999

Geben Sie die Netzwerkparameter an, die diesem

Sprache: Wählen Sie aus den 10 verfügbaren

mit Ihrem Benutzernamen und Passwort.

Um sich anzumelden, identifizieren Sie sich

Gerätenummer (Panel desselben Blocks): 1-99

Typ des Panels: GENERAL oder BLOCK

• Passwort: 123456

• Benutzer: admin

Standardwerte:

SIP-Weiterleitungsmodus: PARALLEL

 Subnétzmaske slans9 sab 91 • Panel zugewiesen sind:

**NETZWERK** 

Sprachen

ALLGEMEIN

Es ist notwendig, eine vorherige Planung der Installation vorzunehmen, um die Parameter

Weisen Sie mindestens die in der folgenden Tabelle aufgeführten Parameter zu.

zu definieren, die den einzelnen Geräten zugewiesen werden sollen.

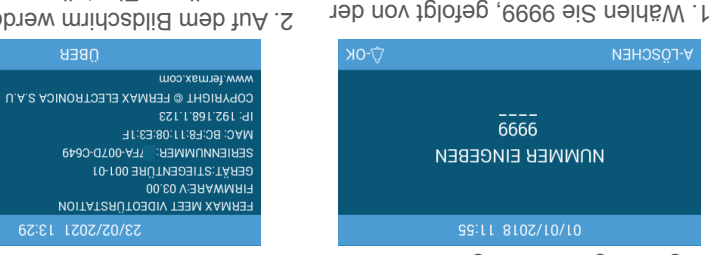

- ALLGEMEINE Einstellungen Firmware-Version onen zu Ihren Einstellungen angezeigt: 2. Auf dem Bildschirm werden Informati-

· Seriennumer

• IP-Adresse • MAC

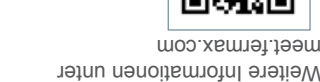

EXIL - LIXE

1 5 3 4

+BV - WD0 WD1

FX: PROXIMITY

15V - NA

POWER INPUT

YIOWISH CF LY

Exit Button / Fire / Door Sensor

### FCC Radiation Exposure Statement:

This equipment complies with FCC radiation exposure limits set forth for an uncontrolled environment. This equipment should be installed and operated with minimum distance 20cm between the radiator & your body.

## FCC Warning

This device complies with Part 15 of the FCC Rules. Operation is subject to the following two conditions:

(1) This device may not cause harmful interference, and (2) this device must accept any interference received, including interference that may cause undesired operation.

NOTE 1: This equipment has been tested and found to comply with the limits for a Class B digital device, pursuant to part 15 of the FCC Rules. These limits are designed to provide reasonable protection against harmful interference in a residential installation. This equipment generates uses and can radiate radio frequency energy and, if not installed and used in accordance with the instructions, may cause harmful interference to radio communications. However, there is no guarantee that interference will not occur in a particular installation. If this equipment does cause harmful interference to radio or television reception, which can be determined by turning the equipment off and on, the user is encouraged to try to correct the interference by one or more of the following measures:

- Reorient or relocate the receiving antenna.

- Increase the separation between the equipment and receiver. -Connect the equipment into an outlet on a circuit different from that to which the receiver is connected.

-Consult the dealer or an experienced radio/TV technician for help.

NOTE 2: Any changes or modifications to this unit not expressly approved by the party responsible for compliance could void the user's authority to operate the equipment.